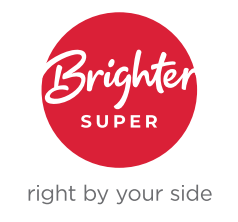

# GUIDE TO UPDATING ENERGY SUPER DETAILS TO BRIGHTER SUPER DETAILS IN EMPLOYMENT HERO

As part of the transition of Energy Super to Brighter Super, the Energy Super Unique Superannuation Identifier (USI) will change to Brighter Super's USI.

If you don't update these details in Employment Hero your employees' super payments will fail.

| Fund name      | USI (from Wednesday 14 September 2022] |
|----------------|----------------------------------------|
| Brighter Super | QLG0001AU                              |

The information below shows how you can use the 'Reassign Super fund' function in Employment Hero to make bulk updates to employee super fund details. This will ensure that the payroll platform has the correct super details.

# Re-assign an employee's super

Use the procedure below to walk you through how to re-assign an employee's super fund:

- 1. Log into your Employment Hero Payroll platform
- 2. Click the Business Settings menu
- 3. Click the Payroll Settings submenu
- 4. Click the Superannuation button
- 5. Click the Re-assign Super Fund Details tab
- 6. Where it asks you to enter the name of the super fund to switch employees from (where in the screenshot it shows bt super) enter Energy Super and click the Search button
- 7. Click on Energy Super where it comes up under Product name.

**Info sheet |** Guide to updating Energy Super details to Brighter Super details in Employment Hero August 2022

| USINESS SETTINGS                                                 | Superannuation Reassign                                                                     | n Super Fund Details                  |                   |  |
|------------------------------------------------------------------|---------------------------------------------------------------------------------------------|---------------------------------------|-------------------|--|
| <ul> <li>Details</li> <li>Payment Files</li> </ul>               | Manage Super Funds                                                                          |                                       |                   |  |
| Pay Slips Temploying Entities Chart Of Accounts Opening Balances | When a super fund changes the ABN output of the above of the super funds for your employee  | or USI for a super product, an<br>rs. | ıy employees usin |  |
| Superannuation                                                   | Search super fund to switch employ                                                          | yees from                             |                   |  |
| AY RUN SETTINGS<br>Pay Schedules<br>Locations<br>Pay Categories  | Q     bt super       HINT     Enter fund name, <u>ABN</u> Choose a super fund to switch emp | or <u>USI</u>                         |                   |  |
| Leave Categories                                                 | Product Name                                                                                | ABN                                   | USI               |  |
| Deduction Categories<br>Expense Categories                       | BT Super for Life - Retiremen<br>Account                                                    | t 39827542991                         | BTA0280AU         |  |
| Employer Liability Categories                                    | BT Super for Life - Savings A                                                               | ccount 39827542991                    | BTA0287AU         |  |
| Qualifications                                                   | BT Superannuation Investme                                                                  | nt Fund 39827542991                   | WFS0401AU         |  |

- 8. Where it asks you to enter the name of the super fund to switch employees to (where in the screenshot example it shows Hesta) enter Brighter Super and click the **Search** button.
- 9. Click on Brighter Super where it comes up under Product name.

|                               | Superannuation Re              | assign Super Fund Details       |                               |                                   |                           |                                                 |
|-------------------------------|--------------------------------|---------------------------------|-------------------------------|-----------------------------------|---------------------------|-------------------------------------------------|
| Details<br>Payment Files      | Manage Super Fu                | nds                             |                               |                                   |                           |                                                 |
| ATO Settings                  | monoge opper romos             |                                 |                               |                                   |                           |                                                 |
| Pay Sips                      | When a super fund changes the  | ABN or USI for a super product. | any employees using the previ | ous details for the fund may have | e their super payments fi | al when attempting to process a batch. Use this |
| Employing Entities            | update super funds for your em | ployees.                        |                               |                                   |                           |                                                 |
| Chart Of Accounts             |                                |                                 |                               |                                   |                           |                                                 |
| Opening Balances              |                                |                                 |                               |                                   |                           |                                                 |
| Superannuation                | Search super fund to switch    | employees from                  |                               | Search super fund to              | switch employees to       |                                                 |
| RUN SETTINGS                  | Q bt super                     | Sea                             | rch                           | Q hesta                           |                           | Search                                          |
| Pay Schedules                 | Enter fund name,               | ABN or USI                      |                               | HNT Enter fund n                  | ame, ABN or USI           |                                                 |
| Locations                     |                                |                                 |                               |                                   |                           |                                                 |
| Pay Categories                | Choose a super fund to swit    | ch employees from               |                               | Do you want to update             | e these employees to us   | e one of the funds below?                       |
| Leave Categories              | Product Name                   | ABN                             | USI                           | Product Name                      | ABN                       | USI                                             |
| Deduction Categories          | BT Super for Life - Savi       | ngs Account 39827542991         | BTA0287AU                     | HESTA Super                       | 64971749321               | HST0100AU                                       |
| Expense Categories            |                                |                                 |                               |                                   |                           |                                                 |
| Employer Liability Categories | > There are 8 employ           | yees that use this fund.        |                               |                                   |                           |                                                 |
| Qualifications                |                                |                                 |                               |                                   |                           |                                                 |
| SINESS MANAGEMENT             |                                |                                 |                               |                                   |                           |                                                 |

# 10. Click the Update button.

| BUSINESS SETTINGS             | Superannuation I                                                                                                    | Reassign Super Fund Details                                  |                                          |                         |                                              |             |
|-------------------------------|----------------------------------------------------------------------------------------------------|--------------------------------------------------------------|------------------------------------------|-------------------------|----------------------------------------------|-------------|
| Details                       | Manage Super F                                                                                                    | unde                                                         |                                          |                         |                                              |             |
| B Payment Files               | Manage Super Funds                                                                                                    |                                                              |                                          |                         |                                              |             |
| ATO Settings                  | When a superfund changes                                                                                                    | the ADM or LICI for a super readurt, any employees using the | readous details for the fund may have    | their super enuments f  | all when alternating to process a batch I la | ing this p  |
| Employing Entities            | when a super fund changes the Abit or Us for a super product, any employees using the previous details for the fund may have their super payments tail when attempting to process a batch, use the<br>update super funds for your employees. |                                                              |                                          |                         |                                              | are tria pr |
| E Chart Of Accounts           |                                                                                                    |                                                              |                                          |                         |                                              |             |
| Opening Balances              |                                                                                                    |                                                              |                                          |                         |                                              |             |
| Superannuation                | Search super fund to swit                                                                                                    | ch employees from                                            | Search super fund to switch employees to |                         |                                              |             |
| PAY RUN SETTINGS              | Q bt super                                                                                                    | Search                                                       | Q hesta                                  |                         | Search                                       |             |
| Pay Schedules                 | HINT Enter fund nam                                                                                                    | e. ABN or USI                                                | HINT Enter fund name, ABN or USI         |                         |                                              |             |
| Locations                     |                                                                                                    |                                                              |                                          |                         |                                              |             |
| Pay Categories                | Choose a super fund to su                                                                                                    | witch employees from                                         | Do you want to update                    | e these employees to us | e one of the funds below?                    |             |
| X Leave Categories            | Product Name                                                                                                    | ABN USI                                                      | Product Name                             | ABN                     | USI                                          |             |
| Deduction Categories          | BT Super for Life - Sa                                                                                                    | vings Account 39827542991 BTA0287AU                          | HESTA Super                              | 64971749321             | HST0100AU                                    |             |
| Expense Categories            |                                                                                                    |                                                              |                                          |                         |                                              |             |
| Employer Liability Categories | > There are 8 emp                                                                                                    | lovees that use this fund.                                   |                                          |                         |                                              |             |
| ✓ Qualifications              |                                                                                                    |                                                              |                                          |                         |                                              |             |
| BUSINESS MANAGEMENT           |                                                                                                    |                                                              |                                          |                         |                                              |             |
| 🗇 Journals                    |                                                                                                    |                                                              |                                          |                         |                                              |             |
| C Timesheets                  | Update Cancel                                                                                                    |                                                              |                                          |                         |                                              |             |
| it import Employees           | Contest                                                                                                    |                                                              |                                          |                         |                                              |             |

#### 11. Click the Yes button.

|                                    | Confirm super fund                                                                         |                                                                                        |                          |
|------------------------------------|--------------------------------------------------------------------------------------------|----------------------------------------------------------------------------------------|--------------------------|
| shboard / Casper's Training / Su   | Do you want the super fund updated for all non-processed cor                               | tributions?                                                                            |                          |
| asper's Training                   | Settings                                                                                   |                                                                                        |                          |
| BUSINESS SETTINGS                  | Superannul                                                                                 | NO Yes                                                                                 |                          |
| Details                            | Manage Super Funds                                                                         |                                                                                        |                          |
|                                    | indiage opper rando                                                                        |                                                                                        |                          |
| Pay Slips                          | When a super fund changes the ABN or USI for a super product, any employees using the pro- | evious details for the fund may have their super payments fail when attempting to proc | ess a batch. Use this pa |
| Employing Entities                 | update super funds for your employees.                                                     |                                                                                        |                          |
|                                    |                                                                                            |                                                                                        |                          |
| Opening Balances                   |                                                                                            |                                                                                        |                          |
| Superannuation                     | Search super fund to switch employees from                                                 | Search super fund to switch employees to                                               |                          |
| PAY RUN SETTINGS                   | Q bt super Search                                                                          | Q hesta Search                                                                         |                          |
| Pay Schedules                      | Enter fund name, ABN or USI                                                                | Enter fund name, ABN or USI                                                            |                          |
| O Locations                        |                                                                                            |                                                                                        |                          |
|                                    |                                                                                            |                                                                                        |                          |
| X Leave Categories                 | Product Name ABN USI                                                                       | Product Name ABN USI                                                                   |                          |
| Deduction Categories               | BT Super for Life - Savings Account 39827542991 BTA0287AU                                  | HESTA Super 64971749321 HST0100AU                                                      |                          |
| Expense Categories                 |                                                                                            |                                                                                        |                          |
| Employer Liability Categories      | > There are 8 employees that use this fund.                                                |                                                                                        |                          |
| <ul> <li>Qualifications</li> </ul> |                                                                                            |                                                                                        |                          |
| USINESS MANAGEMENT                 |                                                                                            |                                                                                        |                          |
|                                    |                                                                                            |                                                                                        |                          |
| Timesheets                         | Update Cancel                                                                              |                                                                                        |                          |
| Import Employees                   |                                                                                            |                                                                                        |                          |
| Manage Users                       |                                                                                            |                                                                                        |                          |
| Z Employee Portal Settings         |                                                                                            |                                                                                        |                          |

# Warning

Any employee file changes, such as re-assigning an employee's super fund, needs undertaking from the HR platform. If you change an employee's super fund details on the payroll platform, the existing super fund data in the HR platform will override your changes once the two platforms conduct a data sync.

Employment Hero recommends that if you do re-assign an employee's super fund in payroll, you immediately **change the employees' file** in the HR platform.

# **More information**

You can find more information about reassigning an employees super fund on the Employment Hero website.

T 1800 444 396 E employer@brightersuper.com.au W brightersuper.com.au GPO Box 264 Brisbane Qld 4001

LGIAsuper Trustee (ABN 94 085 088 484; AFS Licence No. 230511) as trustee for LGIAsuper (ABN 23 053 121 564), trading as Brighter Super. References to Brighter Super may refer to the Trustee or LGIAsuper as the context requires. Brighter Super products are issued by the Trustee on behalf of LGIAsuper.